## Video Interpreting: how to log in from a PC or Laptop

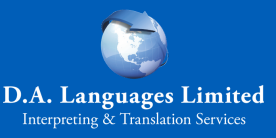

Open Google Chrome browser and go to: <u>https://www.weyivideo.com/client/Login.aspx?Company=dalanguages</u>

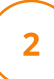

3

6

1

Log in with your unique username and password (This will be provided by your DA account manager)

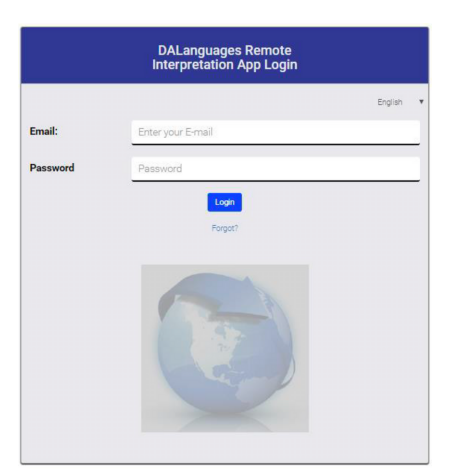

Once you have logged in you will be presented with the following home screen

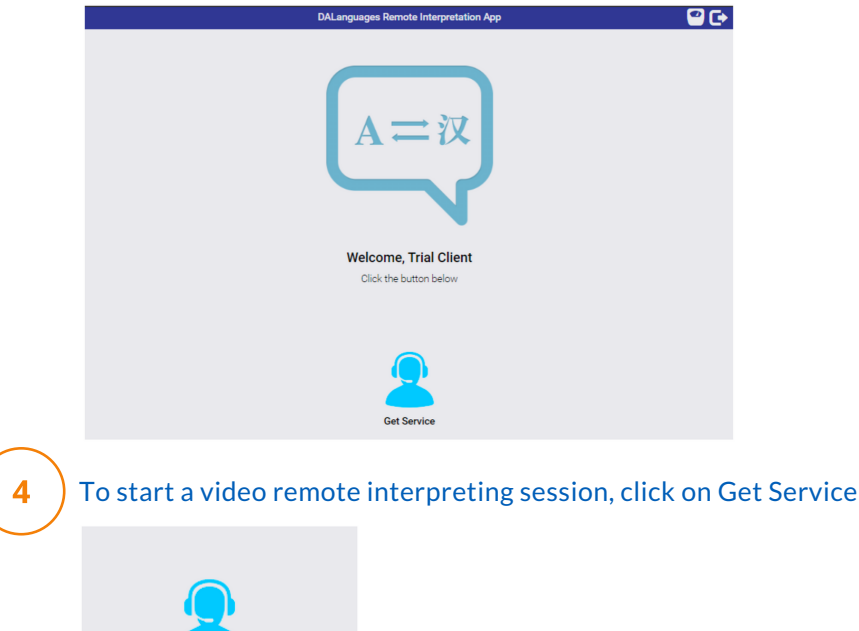

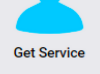

To upload the document to translate, click on the "Add another source file" button. Then, just drag and drop your file into the box to attach it.

Select the language you require help with from the drop-down list

| I need help with Spanish Spanish Acehnese Acholi Afghani Afgilanan | × |                  |          |
|--------------------------------------------------------------------|---|------------------|----------|
| Spanish Acehnese<br>Acholi<br>Afghani                              |   | I need help with |          |
| Spanish Acehnese<br>Acholi<br>Afghani                              |   | Spanish          | *        |
| Spanish Acehnese<br>Acholi<br>Afghani                              |   |                  |          |
| Acehnese<br>Acholi<br>Afghani                                      |   | Spanish          | *        |
| Acholi<br>Afghani                                                  |   | Acehnese         |          |
| Afghani                                                            |   | Acholi           | - B      |
| Afrikaana                                                          |   | Afghani          |          |
| AITIKAATIS                                                         |   | Afrikaans        | <b>.</b> |

You can also type in the language you require help with, and the application will return results

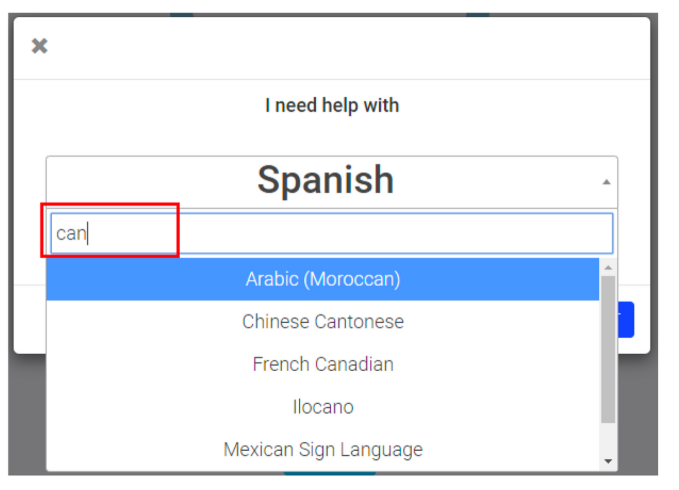

If you require a specific gender for your appointment, click on Additional Options. By default, **No Preference** is selected, choose the appropriate action and then click on **Next** 

| × |                    |      |
|---|--------------------|------|
|   | I need help with   |      |
|   | Spanish            | Ŧ    |
|   | Additional Options |      |
|   |                    | _    |
|   |                    | NEXT |

| × |                  |      |
|---|------------------|------|
| G | ender Preference |      |
|   | Male Preferred   | •    |
|   | Female Preferred | •    |
|   | Male Only        | •    |
|   | Female Only      | •    |
|   | No Preference    | 0    |
|   |                  |      |
|   |                  |      |
|   |                  |      |
|   |                  | NEXT |

The system will now search for an appropriate linguist. If you would like to cancel the call, click on **Cancel Request.** 

| ×                                                  |
|----------------------------------------------------|
| <b>—</b>                                           |
| Matching the best interpreter for you. Please wait |
| We are calculating your estimated waiting time.    |
| CANCEL REQUEST                                     |

5

6

7

If it is the first time you are connecting, you may see a prompt asking you permit access to your microphone and camera. Click on **Allow** to continue.

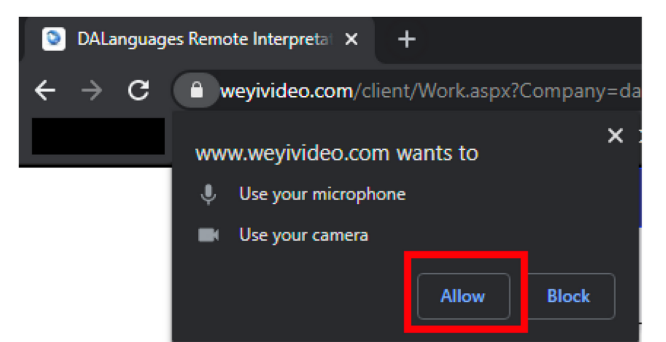

9

10

8

When the call is connected to the interpreter you will see the following:

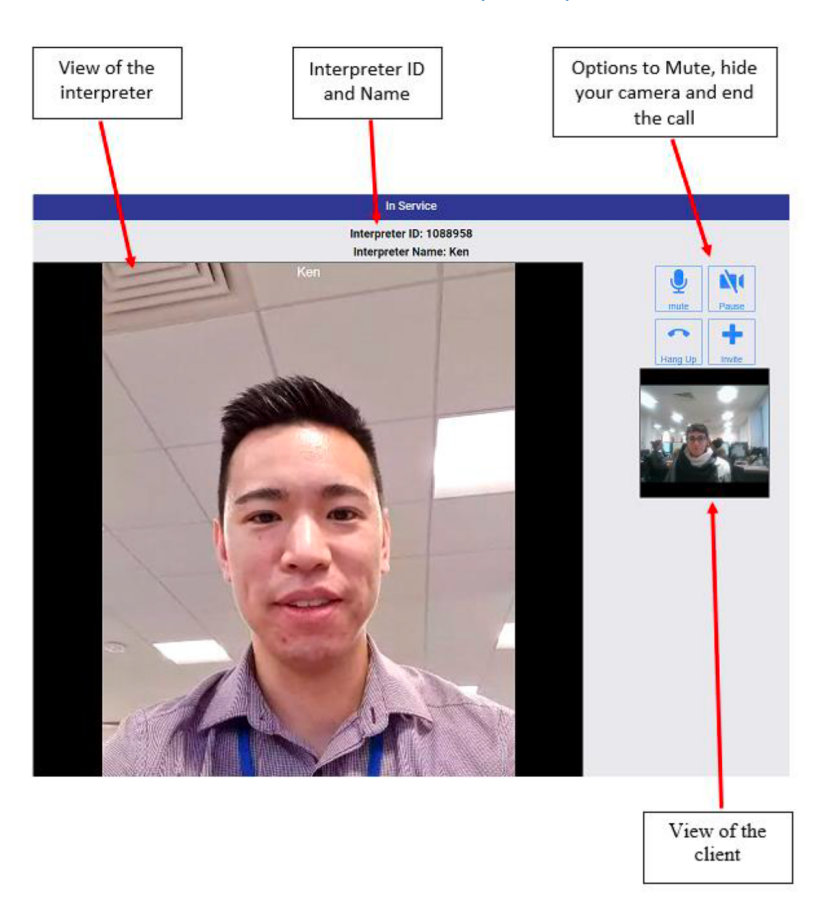

Once the session is over and you end the call or if the call is ended accidentally, you will 1-minute period to re-connect to the same interpreter. Click on **Reconnect** to connect back to the interpreter or click on **I'm Done** to continue.

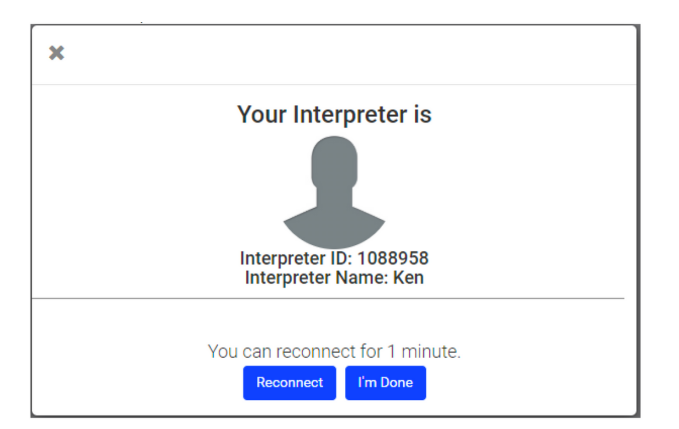

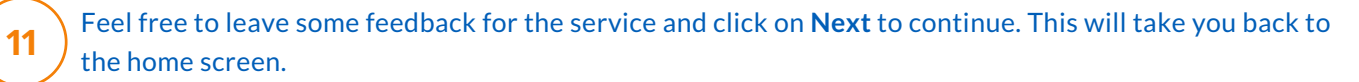

| RATE PERFORMANCE | A  |
|------------------|----|
| Voice Quality    |    |
| Service Quality  |    |
| Feed Back:       |    |
| NEXT             | // |